# Fehlerbehebung für Rommon auf Switches der Catalyst 9000-Serie

# Inhalt

| Einleitung                                                                   |
|------------------------------------------------------------------------------|
| Voraussetzungen                                                              |
| Anforderungen                                                                |
| Verwendete Komponenten                                                       |
| Hintergrundinformationen                                                     |
| Optionen zum Booten eines Switches aus dem Bootloader                        |
| Option 1: Booten von Dateien, die im Flash-Dateisystem vorhanden sind        |
| Option 2: Direkter Boot von USB/TFTP                                         |
| Option 3: Kopieren und Erweitern mit emergency-install (Notfallinstallation) |
| Kennwortgeschützter Switch wiederherstellen                                  |
| Umgehung des Sperrmechanismus für die Kennwortwiederherstellung              |
| Zugehörige Informationen                                                     |
|                                                                              |

# Einleitung

In diesem Dokument wird beschrieben, wie Sie Catalyst 9000-Switches über die Bootloader-Eingabeaufforderung (rommon) booten und ein Kennwort wiederherstellen können.

# Voraussetzungen

#### Anforderungen

Es gibt keine spezifischen Anforderungen für dieses Dokument.

#### Verwendete Komponenten

Die Informationen in diesem Dokument basierend auf folgenden Software- und Hardware-Versionen:

- Catalyst 9200
- Catalyst 9300
- Catalyst 9400
- Catalyst 9500
- Catalyst 9600

Anmerkung: Die Befehle, um diese Funktionen auf anderen Cisco Plattformen zu aktivieren, finden Sie im entsprechenden Konfigurationsleitfaden.

Die Informationen in diesem Dokument beziehen sich auf Geräte in einer speziell eingerichteten Testumgebung. Alle Geräte, die in diesem Dokument benutzt wurden, begannen mit einer gelöschten (Nichterfüllungs) Konfiguration. Wenn Ihr Netzwerk in Betrieb ist, stellen Sie sicher, dass Sie die möglichen Auswirkungen aller Befehle kennen.

#### Hintergrundinformationen

In einigen Fällen wird ein Catalyst 9000 Switch im ROMmon gebootet, eine Bootloader-Aufforderung, die entweder dann verfügbar wird, wenn der Switch kein vollständiges Cisco IOS® Software-Image laden kann, oder wenn Sie den normalen Bootvorgang manuell unterbrochen haben, um Aktionen wie die Kennwortwiederherstellung auszuführen.

Die switch: Eingabeaufforderung zeigt an, dass sich das Gerät im ROMmon-/Bootloader-Modus befindet. Der Bootloader bietet eine begrenzte Anzahl von Aktionen, um das Gerät zu verwalten. Um die Liste der verfügbaren Aktionen anzuzeigen, geben Sie den ? Befehl an der switch: Eingabeaufforderung ein.

switch: ? - - - - - - - - -alias Set and display aliases command boot Load and boot an executable image Concatenate (type) file(s) cat Copy a file сору Show or Set system date date delete delete file(s) List files in directories dir dns-lookup Send DNS standard query packets emergency-install Initiate Disaster Recovery help Present list of available commands Monitor command history history md 5 Compute MD5 checksum of a file mkdir Create directory(ies) Main memory information meminfo net-show Display current network configuration Send ICMP ECHO\_REQUEST packets to a network host ping Rename a file/directory rename reset Reset the system delete directory(ies) rmdir set Set or display environment variables unalias Unset an alias Unset one or more environment variables unset version Display boot loader version 

## Optionen zum Booten eines Switches aus dem Bootloader

Es gibt drei Optionen:

1. Starten Sie von Dateien, die im Flash-Dateisystem vorhanden sind.

- 2. Direkter Boot über TFTP oder USB.
- 3. Emergency-install (diese Aktion löscht das Flash-Dateisystem).

#### Option 1: Booten von Dateien, die im Flash-Dateisystem vorhanden sind

In diesem Abschnitt werden die Schritte beschrieben, die Sie durchführen müssen, wenn Sie bereits vollständige, bootfähige Dateien im Flash-Dateisystem des Switches haben, der mit der Bootloader-/rommon-Eingabeaufforderung gebootet hat. Wenn der Switch keine intern gespeicherten Dateien enthält oder Sie sich über den Status dieser Dateien nicht sicher sind, verwenden Sie Option 2 oder Option 3 anstelle dieser Option.

Schritt 1: Führen Sie den dir flash: Befehl aus.

Schritt 2: Identifizieren Sie einen von zwei Dateitypen, um den Switch zu booten. Die beiden Typen sind:

• Eine bootfähige binäre Image-Datei (durch eine.binDateierweiterung gekennzeichnet) für Catalyst Switches der Serie 9000. Diese Datei kann wie folgt angezeigt werden: cat9k\_iosxe\_

.SPA.bin

Anmerkung: Catalyst Switches der Serie 9200 verwenden nicht dasselbe Universal-Image wie aktuelle Switches der Serien 9300, 9400, 9500 und 9600. Das Binär-Image eines Catalyst Switches der Serie 9200 hat eine ähnliche Namenskonvention wie die folgenden: cat9k\_lite\_iosxe...SPA.bin

• Eine bootfähige Konfigurationsdatei.conf, die Pakete angibt, die zuvor aus einer relevanten Paketdatei extrahiert wurden. Um diesen Dateityp zu booten, müssen Sie auch bestimmte Paket(pkg)-Dateien im Flash-Speicher haben.

Anmerkung: In diesem Leitfaden werden die betrieblichen Unterschiede zwischen diesen beiden Bootmethoden, der so genannte Bundle-Modus und der Installationsmodus, nicht behandelt. In einem Switch-Stack müssen die Boot-Modi für alle Stack-Mitglieder übereinstimmen. Für zutreffende Plattformen muss ein virtuelles Stack-Paar im Installationsmodus ausgeführt werden. Führen Sie den Befehl show version an der exec Eingabeaufforderung aus, um den aktuellen Startmodus eines betriebsbereiten Switch-Stacks zu bestimmen.

Beispiel einer .bin Datei, die verwendet werden kann, um den Switch im Paketmodus zu booten:

<#root>

switch:

dir flash:

<snip>

cat9k\_iosxe.16.12.04.SPA.bin

Beispiel einer .conf Datei mit Paketen im Flash. (Im nächsten Schritt wird beschrieben, wie Sie überprüfen, ob diese Pakete die richtigen sind.)

| <#root>                                        |                        |                |
|------------------------------------------------|------------------------|----------------|
| switch:                                        |                        |                |
| dir flash:                                     |                        |                |
| <snip></snip>                                  |                        |                |
|                                                |                        |                |
| 14464008 -rw- cat9k-cc_srdriver.16.12.04.SPA.p | g                      |                |
| 89134084 -rw- cat9k-espbase.16.12.04.SPA.pkg   |                        |                |
| 1684484 -rw- cat9k-guestshell.16.12.04.SPA.pkg |                        |                |
| 531063808 -rw- cat9k-rpbase.16.12.04.SPA.pkg   |                        |                |
| 41799673 -rw- cat9k-rpboot.16.12.04.SPA.pkg    |                        |                |
| 31478788 -rw- cat9k-sipbase.16.12.04.SPA.pkg   |                        |                |
| 60392448 -rw- cat9k-sipspa.16.12.04.SPA.pkg    |                        |                |
| 23217156 -rw- cat9k-srdriver.16.12.04.SPA.pkg  |                        |                |
| 7560 -rw- packages.conf                        | conf file calls a grou | up of packages |
| 12907520 -rw- cat9k-webui.16.12.04.SPA.pkg     |                        |                |
| 9216 -rw- cat9k-wlc.16.12.04.SPA.pkg           |                        |                |

Schritt 2a: Wenn Sie eine .conf Datei booten möchten, müssen Sie die richtigen Pakete im Flash-Speicher haben. Ein fehlgeschlagener Start dieses Typs kann auf eine Paketbeschädigung oder eine falsche "conf Datei für die Pakete im Flash-Speicher hinweisen.

Um zu überprüfen, ob Sie eine conf Datei haben, die mit den im Flash enthaltenen Paketen übereinstimmt, geben Sie den entsprechenden Paketkonfigurationsdateinamen ein, cat flash:

.conf

und ersetzen Sie ihn durch

. In diesem Fall wird die Datei aufgerufen  $_{\mbox{packages}}.$ 

Anmerkung: Der Standardname für eine Paketkonfigurationsdatei .conf ist packages.conf. Einige Upgrade-Verfahren können zu unterschiedlichen Dateinamen führen.

Textausgabe von packages.conf, die angibt, welche .pkg (Paket-)Dateien im Flash-Dateisystem benötigt werden, damit der Switch ordnungsgemäß bootet:

<#root>

switch:

```
#! /usr/binos/bin/packages_conf.sh
sha1sum: fb7ea5ea75a0cbf14ce81cecf110e5a6d526df86
# sha1sum above - used to verify that this file is not corrupted.
#
# package.conf: provisioned software file for build 2020-07-09_21.53
#
# NOTE: Editing this file by hand is not recommended.
<snip>
# This is for CAT9k
boot rp 0 0 rp_boot cat9k-rpboot.16.12.04.SPA.pkg <-- package files are for version 16.12.4
iso rp 0 0 rp base cat9k-rpbase.16.12.04.SPA.pkg
iso rp 0 0 rp_daemons cat9k-rpbase.16.12.04.SPA.pkg
iso rp 0 0 rp_iosd cat9k-rpbase.16.12.04.SPA.pkg
iso rp 0 0 rp_security cat9k-rpbase.16.12.04.SPA.pkg
iso rp 0 0 rp_wlc cat9k-wlc.16.12.04.SPA.pkg
iso rp 0 0 rp_webui cat9k-webui.16.12.04.SPA.pkg
iso rp 0 0 srdriver cat9k-srdriver.16.12.04.SPA.pkg
iso rp 0 0 guestshell cat9k-guestshell.16.12.04.SPA.pkg
<snip>
```

Schritt 3: Geben Sie entweder den boot flash:

.bin Befehl oder den boot flash:

.conf

Befehl mit dem richtigen <Dateinamen> ein.

<#root>

switch:

boot flash:packages.conf

#### Option 2: Direkter Boot von USB/TFTP

In diesem Abschnitt wird das Verfahren zum Booten eines Catalyst 9000 Switches über die Bootloader-/ROMMON-Eingabeaufforderung mit einem USB-Flash-Laufwerk oder TFTP-Server beschrieben. Bei dieser Methode kann der Switch nur im Bundle-Modus gestartet werden. Der Switch kopiert die von Ihnen gebooteten Dateien nicht in das Flash-Dateisystem, und die Option ist nicht verfügbar. Der Switch-Administrator muss die relevanten Dateien kopieren, nachdem der Switch gebootet wurde. Wenn Sie den Installationsmodus benötigen, konvertieren Sie den Switch nach dem erfolgreichen Booten im Bundle-Modus oder führen Sie die in Option 3 beschriebenen Schritte aus.

Schritt 1: Laden Sie die Software für Catalyst Switches der Serie 9000 unter cisco.com herunter (Beispiel: cat9k\_iosxe.16.12.4.bin). Notieren Sie sich den bereitgestellten MD5-Hash (Message Digest 5) zur späteren Verwendung.

Schritt 2: Übertragen Sie das heruntergeladene Image auf ein USB-Flash-Laufwerk oder einen TFTP-Server.

Schritt 3a: (Nur USB) Stecken Sie das USB-Laufwerk in den Switch. Führen Sie den Befehl aus, dir usbflash0: und stellen Sie sicher, dass die richtige Datei angezeigt wird.

<#root>
switch:
dir usbflash0:

Size Attributes Name
805827585 -rwcat9k\_iosxe.16.12.04.SPA.bin

Schritt 3b: (Nur TFTP) Um TFTP zu verwenden, müssen Sie Variablen festlegen, damit der Switch über das lokale IP-Netzwerk kommunizieren kann, das mit dem TFTP-Server verbunden ist.

Verwenden Sie set, um eine Adresse festzulegen:

switch: set IP\_ADDRESS 192.168.1.2

Verwenden Sie set, um eine Subnetzmaske festzulegen:

switch: set IP\_SUBNET\_MASK 255.255.2

Verwenden Sie set, um ein Standard-Gateway einzurichten:

switch: set DEFAULT\_GATEWAY 192.168.1.1

Verwenden Sie den Ping-Befehl, um die Verbindung zum TFTP-Server zu testen:

switch: ping 192.168.1.10
Pinging 192.168.1.10, 4 time(s), with packet-size 16
service type : 0
total length : 9216 bytes
identification : 56580
fragmentation : 0
time to live : 254
protocol : 1
source : 192.168.1.2
destination : 192.168.1.10
<snip>

Schritt 4. Verwenden Sie boot, um das Image von TFTP zu starten, oderusbflash0:

<#root>

switch:

boot tftp://192.168.1.10/cat9k\_iosxe.16.12.04.SPA.bin

boot: attempting to boot from [tftp://192.168.1.10/cat9k\_iosxe.16.12.04.SPA.bin]
h/w (environment):
 mac : aa:bb:cc:dd:ee:ff
n/w (environment):

: 192.168.1.2 ip : 255.255.255.0 mask gateway : 192.168.1.1 h/w: interface : eth0 (Ethernet) : aa:bb:cc:dd:ee:ff mac n/w (ip v4): : 192.168.1.2 ip : 255.255.255.0 mask route(s) : 0.0.0.0 -> 192.168.1.0/255.255.255.0 n/w (ip v6): : FE80::1234:5678:9123:4567/64 ip(s) : 2001:111:2222:333:4444:5555:6666:7777/64 route(s) : :: -> 2001:111:2222:333::/64 : :: -> FE80::/64 : FE80::999:8888:7777:6666 -> ::/ tftp v4: server : 192.168.1.10 file : cat9k\_iosxe.16.12.04.SPA.bin blocksize : 1460 <snip>

Option 3: Kopieren und Erweitern mit emergency-install (Notfallinstallation)

Mit dem Emergency-Install-Verfahren können Sie den Switch im Installationsmodus booten, wenn die gewünschten Pakete nicht im Flash-Dateisystem enthalten sind, oder wenn Sie nicht zuerst im Paketmodus booten möchten, und dann in den Installationsmodus konvertieren. Bei der Installation im Notfall wird der Switch beim ersten Start mit den richtigen Paketdateien, der Paketkonfigurationsdatei und der Bootvariablen gestartet.

Norsicht: Dadurch wird das Flash-Dateisystem vollständig gelöscht. Alle vorherigen Konfigurationen oder gespeicherten Dateien gehen verloren.

Anmerkung: Catalyst Switches der Serie 9200 unterstützen keine Notfallinstallation.

Schritt 1: Zugriff auf binäre Image-.bin(Datei) über TFTP oder USB Weitere Informationen finden Sie in den Schritten 1 bis 3 von Option 2: Direct Boot von USB / TFTP in diesem Handbuch.

Schritt 2. Stellen Sie mit dem Befehl sicher, dass auf der Flash-Wiederherstellungspartition eine Wiederherstellungsdatei verfügbar istdir sda9:.

Die Wiederherstellungsdatei funktioniert zusammen mit der Softwaredatei, die Sie von cisco.com herunterladen, um den Copy-and-Expand-Prozess durchzuführen.

<#root>

switch:

dir sda9:

Size Attributes Name 21656489 -rwcat9k-recovery.SSA.bin <-- Recovery Image

Schritt 3: Initiieren Sie mit dem emergency-install

Befehl das Verfahren zur Notfallinstallation. Mit diesem Befehl wird das Flash-Dateisystem formatiert und das Image in die Komponentenpakete erweitert. Warten Sie, bis der Prozess abgeschlossen ist.

#### <#root>

switch:

emergency-install tftp://192.168.1.10/cat9k\_iosxe.16.12.04.SPA.bin

<snip> Downloading bundle tftp://192.168.1.10/cat9k\_iosxe.16.12.04.SPA.bin... curl\_vrf=2 % Total % Received % Xferd Average Speed Time Time Time Current Dload Upload Total Spent Left Speed 100 768M 100 768M 0 0 5522k 0 0:02:22 0:02:22 --:-- 7646k <snip> Preparing flash.... Flash filesystem unmounted successfully /dev/sda3 Syncing device.... Emergency Install successful... Rebooting can reboot now

Schritt 4. Der Switch kann zum Bootloader/Rommon-(switch:)Prompt zurückkehren. Führen Sie den boot flash:packages.conf Befehl aus.

<#root>

switch:

boot flash:packages.conf

## Kennwortgeschützter Switch wiederherstellen

Um einen kennwortgeschützten Switch wiederherzustellen, können Sie die Startkonfiguration ignorieren. Passen Sie eine Variable in der Bootloader-Eingabeaufforderung an, um die zu umgehen, startup-configdie ein Kennwort enthält.

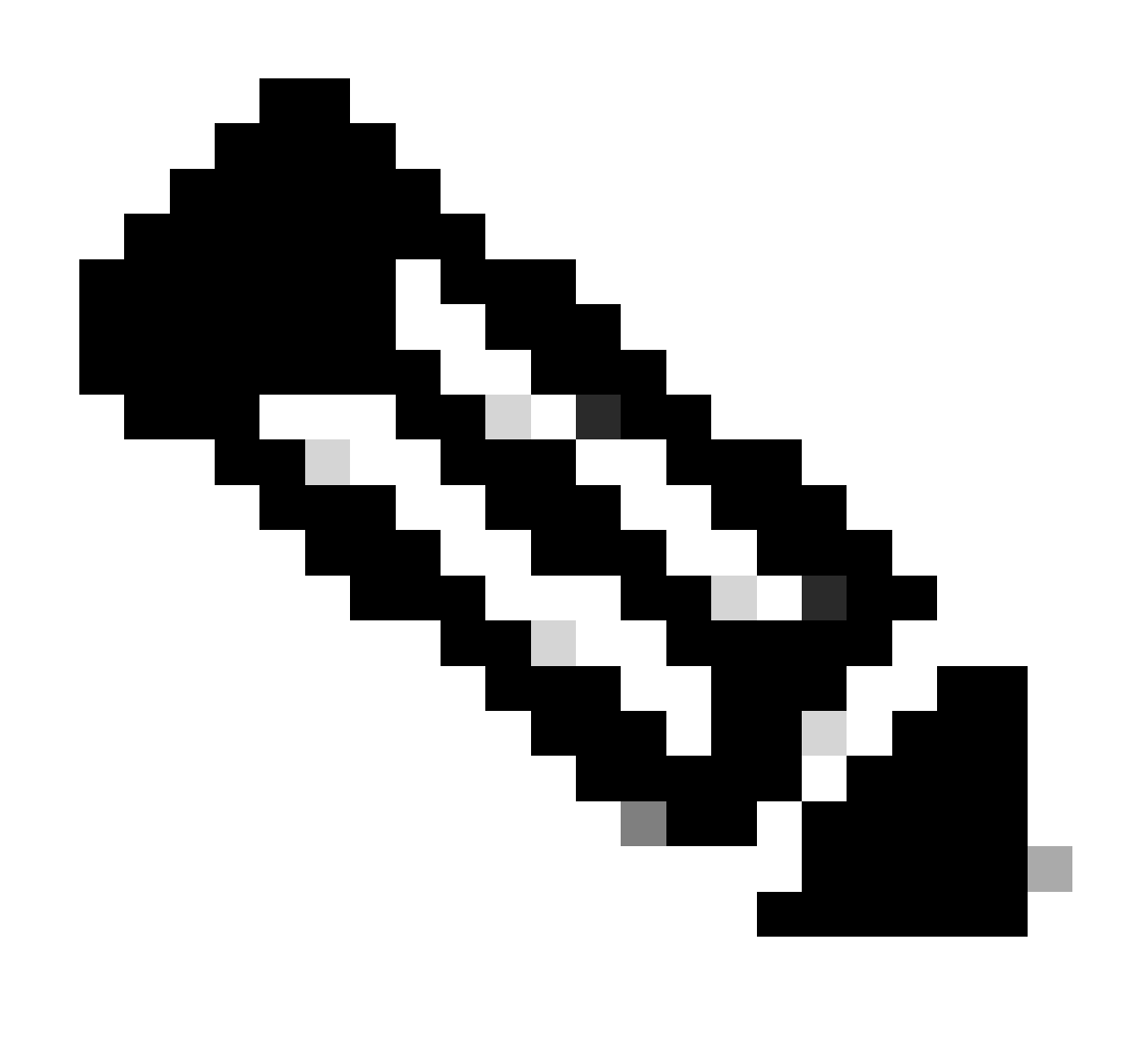

Anmerkung: Bei Catalyst Switches der Serie 9400 mit hoher Verfügbarkeit (zwei Supervisoren) müssen Sie bei der Kennwortwiederherstellung den sekundären Supervisor entfernen, bevor Sie ihn einschalten. Andernfalls kann der primäre Supervisor die vorhandene Konfiguration vom sekundären Supervisor laden. Nachdem das Kennwort wie gewünscht konfiguriert wurde, können Sie den sekundären Supervisor einfügen und die aktuelle Konfiguration vom primären Supervisor abrufen. Führen Sie an der Eingabeaufforderung des Bootloaders (switch:) den switch\_IGNORE\_STARTUP\_CFG=1 Befehl aus.

<#root>
switch: SWITCH\_IGNORE\_STARTUP\_CFG=1

Verwenden Sie boot, um den Switch über eine Methode zu booten, die im Abschnitt Optionen zum Booten eines Switches aus dem Bootloader beschrieben wird.

Nachdem der Switch gebootet wurde, können Sie den nicht konfigurierten Switch verwenden, um Ihre Startkonfiguration über den copy:startup-config

Befehl aus dem Flash-Dateisystem wiederherzustellen. Nachdem Sie den Switch wie gewünscht konfiguriert haben, geben Sie den no system ignore startupconfig switch all Befehl und den write memory exec Befehl von der Eingabeaufforderung aus, damit der Switch die Startkonfiguration bei einem zukünftigen Start laden kann.

Vorsicht: Wenn Sie und nicht ausstellen, startet no system ignore startupconfig switch all der Switch write memorybei künftigen Neuladevorgängen ohne Konfiguration.

Umgehung des Sperrmechanismus für die Kennwortwiederherstellung

Ein Switch kann eine Fehlermeldung anzeigen, wenn Sie versuchen, den Bootvorgang zu unterbrechen und auf den Bootloader zuzugreifen.

Die Meldung zeigt an, dass die Kennwortwiederherstellung deaktiviert ist.

<#root>

The

password-recovery mechanism has been triggered, but

is currently disabled

. Access to the boot loader prompt through the password-recovery mechanism is disallowed at this point. However, if you agree to let the system be reset back to the default system configuration, access to the boot loader prompt can still be allowed.

Would you like to reset the system back to the default configuration (y/n)?

Antwort y setzt den Switch auf die Standardkonfiguration zurück und ermöglicht den Zugriff auf den Bootloader/ROMmon Prompt.

Die Antwort n bootet den Switch mit der aktuellen Boot-Anweisung und der Startkonfiguration.

# Zugehörige Informationen

<u>Technischer Support und Dokumentation - Cisco Systems</u>

#### Informationen zu dieser Übersetzung

Cisco hat dieses Dokument maschinell übersetzen und von einem menschlichen Übersetzer editieren und korrigieren lassen, um unseren Benutzern auf der ganzen Welt Support-Inhalte in ihrer eigenen Sprache zu bieten. Bitte beachten Sie, dass selbst die beste maschinelle Übersetzung nicht so genau ist wie eine von einem professionellen Übersetzer angefertigte. Cisco Systems, Inc. übernimmt keine Haftung für die Richtigkeit dieser Übersetzungen und empfiehlt, immer das englische Originaldokument (siehe bereitgestellter Link) heranzuziehen.